# GDA3 – ORDER ACADEMIC CREDENTIAL FROM PARCHMENT

1 JULY 2025

NATIONAL UNIVERSITY OF SINGAPORE | NUS GRADUATE SCHOOL

#### **Table of Contents**

| Acad | lemic Credential Order Process                                       | 1                                                                                                    |
|------|----------------------------------------------------------------------|----------------------------------------------------------------------------------------------------|
| 1.1. | Find School Attended                                                 | 2                                                                                                    |
| 1.2. | Create Parchment Account                                             | 3                                                                                                    |
| 1.3. | Order Academic Credential                                            | 6                                                                                                    |
| 1.4. | Wait for Validation                                                  | 12                                                                                                    |
| 1.5. | Academic Credential Verified                                         | 13                                                                                                    |
| Add  | tional Information                                                   | 14                                                                                                    |
| 2.1. | Attended More Than 1 US Colleges                                     | 14                                                                                                    |
| 2.2. | College with Only 1 Academic Credential Option                       | 16                                                                                                    |
|      | Acad<br>1.1.<br>1.2.<br>1.3.<br>1.4.<br>1.5.<br>Addi<br>2.1.<br>2.2. | Academic Credential Order Process         1.1.       Find School Attended         1.2.       Create Parchment Account         1.3.       Order Academic Credential         1.4.       Wait for Validation         1.5.       Academic Credential Verified         Additional Information         2.1.       Attended More Than 1 US Colleges         2.2.       College with Only 1 Academic Credential Option |

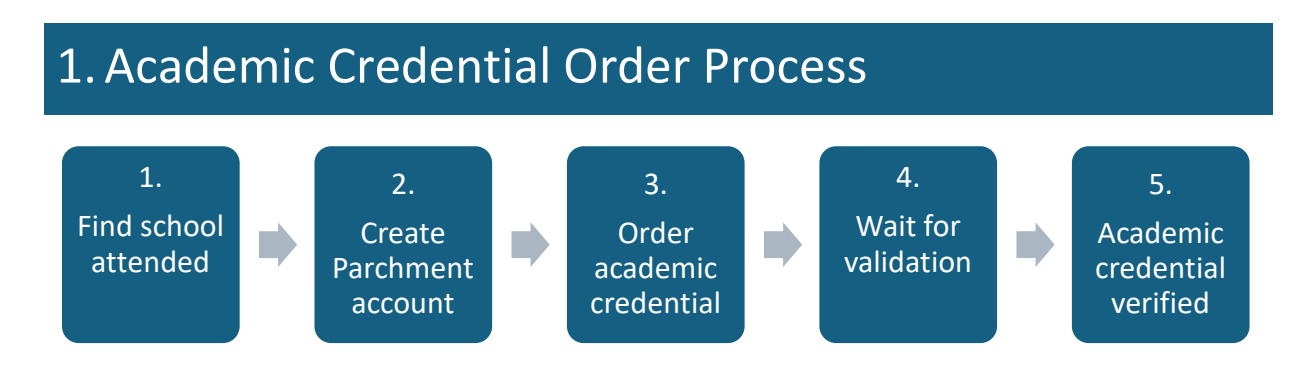

#### Figure 1: Academic credential order process

Note: If you are applying for multiple applications in GDA3 during the same application period, you will need to order your academic credentials from Parchment once only. GDA3 will update your academic credentials received from Parchment to all your applications in GDA3.

#### 1.1. Find School Attended

- 1. Go to the <u>Parchment order</u> page.
- 2. Click on the green "Order Now" button.

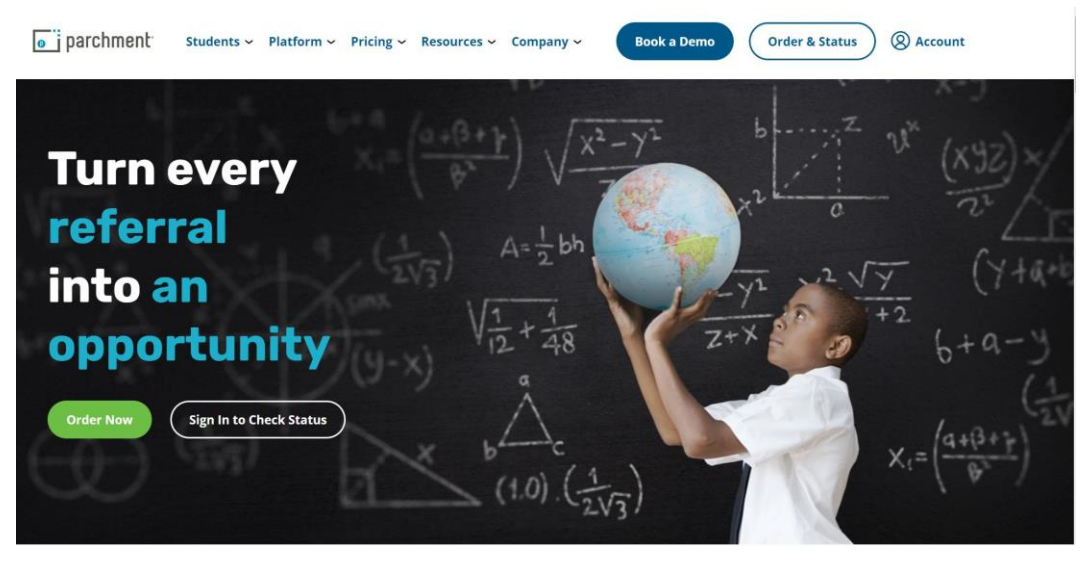

3. In the "Find an institution" field, enter the name of the school you want your document from.

i.e. The school you attended.

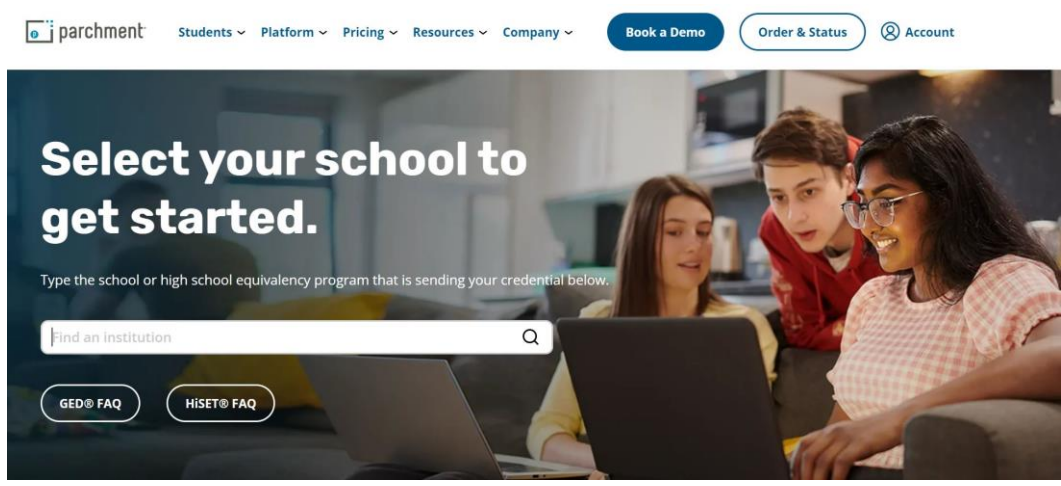

- 4. If your school is not listed, contact <u>Member Support</u> to confirm your school does not use Parchment to send documents. Otherwise, continue to the next steps.
- 5. If your school is listed below, they use Parchment to send documents. Click on your school in the list to proceed with your order.

### 1.2. Create Parchment Account

 Proceed to section <u>1.3 Order Academic Credential</u> if you already have a Parchment account. Otherwise, select "Ordering your own credentials or academic records" option and enter your email address.

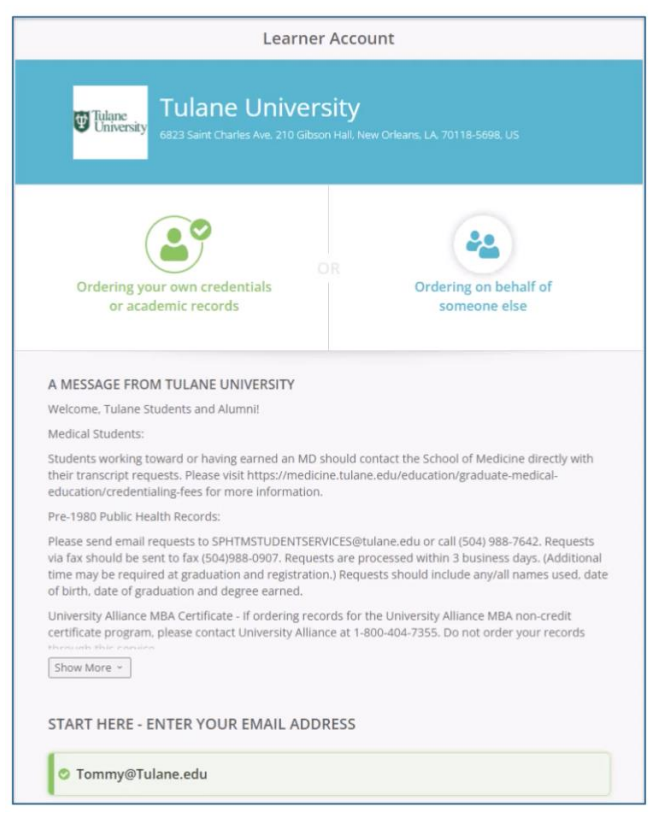

2. Click "Create Account and Continue" button after entering your personal information and creating a password for your account.

| Tulane                                                                                                    | e University<br>rles Ave, 210 Gibson Hall, New Orleans.                                                                 | LA 70118-5698, US                                                                                                    |
|----------------------------------------------------------------------------------------------------|----------------------------------------------------------------------------------------------------|----------------------------------------------------------------------------------------------------|
| Ordering your own crede<br>or academic record                                                                                                    | OR<br>entials C                                                                                                    | rdering on behalf of someone else                                                                                                    |
| ENTER YOUR PERSONAL IN<br>ashley.deroche+tulane@parchme                                                                                                    |                                                                                                    |                                                                                                    |
| © Tommy                                                                                                    | Middle Name                                                                                                    | 🛛 Tulane                                                                                                    |
| 🛇 February 🔹                                                                                                    | <b>⊘</b> 6 •                                                                                                    | 1986                                                                                                    |
| College Graduate                                                                                                    |                                                                                                    |                                                                                                    |
|                                                                                                    | FORMATION                                                                                                    |                                                                                                    |
| * Cell Phone                                                                                                    |                                                                                                    |                                                                                                    |
| ⊘ 555555555                                                                                                    |                                                                                                    |                                                                                                    |
| O United States of America                                                                                                    |                                                                                                    |                                                                                                    |
| © 6823 St. Charles Avenue                                                                                                    |                                                                                                    |                                                                                                    |
|                                                                                                    |                                                                                                    |                                                                                                    |
|                                                                                                    |                                                                                                    |                                                                                                    |
| University G823 Saint Cha                                                                                                    | e University<br>Irles Ave. 210 Gibson Hall, New Orleand                                                                 |                                                                                                    |
| Tulane<br>Environment<br>Ordering your own crede<br>or academic record                                                                                                | OR<br>entials<br>s                                                                                                    | Drdering on behalf of someone else                                                                                                    |
| Tulane<br>Casa Saint Cha<br>Ordering your own crede<br>or academic record                                                                                             | e University<br>Irles Ave. 210 Gibson Hall, New Orleans<br>OR<br>entials<br>Is                                          | Drdering on behalf of someone else                                                                                                    |
| ENTER YOUR PERSONAL II<br>ashley.deroche+tulane@parchmu                                                                                                    | e University<br>rles Ave. 210 Gibson Hall, New Orleans<br>entials<br>s<br>NFORMATION<br>ent.com                         | LA 70118-5698.US                                                                                                    |
| ENTER YOUR PERSONAL II<br>ashley.deroche+tulane@parchmu<br>© Tommy<br>© February                                                                                      | entials<br>s<br>NFORMATION<br>ent.com<br>Middle Name<br>com<br>6                                                        | <ul> <li>LA 70118-5698.US</li> <li>Drdering on behalf of someone else</li> <li>Tulane</li> <li>1986</li> </ul>                                                                                                    |
| Tulane<br>Contering your own cred-<br>or academic record<br>ENTER YOUR PERSONAL II<br>ashley.deroche+tulane@parchmu<br>© Tommy<br>© February ~                        | entials<br>s OR entials<br>s MFORMATION ent.com                                                                         | Crearing on behalf of someone else                                                                                                    |
| Tulance<br>Contering your own crede<br>or academic record<br>CONTER YOUR PERSONAL III<br>ashley.deroche+tulane@parchmu<br>© Tommy<br>© February<br>© College Graduate | e University<br>Inter Ave. 210 Gibson Hall, New Orleans<br>entials<br>Is<br>NFORMATION<br>ent.com<br>Middle Name<br>© 6 | Image: Contract of the second second seco |
| ENTER YOUR PERSONAL II<br>ashley.deroche+tulane@parchmu<br>© Tommy<br>© February<br>© College Graduate                                                                | entials<br>s OR entials<br>s MFORMATION ent.com                                                                         | Contering on behalf of someone else                                                                                                    |
| ENTER YOUR PERSONAL II<br>ashley.deroche+tulane@parchmu<br>© Tommy<br>© February ~<br>© College Graduate<br>CHOOSE A PASSWORD<br>©                                    | entials<br>s NFORMATION<br>ent.com C<br>Middle Name<br>© 6                                                              | CALA TOTIE-SSPELUS                                                                                                    |
| ENTER YOUR PERSONAL II<br>ashley.deroche+tulane@parchmu<br>© Tommy<br>© February<br>© College Graduate<br>CHOOSE A PASSWORD<br>©                                      | entials<br>s<br>NFORMATION<br>ent.com<br>Middle Name<br>© 6<br>CREATE ACCOUNT & CONTINU                                 | LL TOTIE-5998. US                                                                                                    |

3. A verification email will be sent to you and you will need to enter the verification code from the email to verify your email address.

| j parchment                                                                             | Nearly There.                                                                                                    |
|-----------------------------------------------------------------------------------------|----------------------------------------------------------------------------------------------------|
| Hi Tommy,<br>Click the button below to verify that this is your email address or        |                                                                                                    |
| Verify Your Email Address OR JZJCz                                                      | We emailed a verification code to<br>tommy@tulane.edu<br>Please enter the code below                                    |
| Welcome to Parchment! We're happy to have you here.<br>Thank you,<br>The Parchment Team | Confirmation Code SUBMIT                                                                                                |
| Parchments <u>Prince Pairs</u> and <u>Terms of Use</u>                                  | Please check your spam folder if you don't see the email. Having trouble?<br>Re-send My Verification Email   Start Over |

4. After verifying your email, you will need to enter the enrollment information from the school you attended.

Note: If you use any other names during the time you attended your school, select the "Other name variation or maiden name" option to help your attended school to find your records quickly.

| NAME: Tormmy Tulane   DOB   PEB 6, 1986   Some additional information related to your enrollment is required below. Intervention of the provide the following information: • Are you currently enrolled? • Your first year of attendance • Your first year of attendance • Please verify your name while attending • Please verify your name while attending • Dommy Tulane Other name variation or maiden name • All items marked with a red asterisk are required. |                     | Enrollment Information                                                                 | CANCEL |
|----------------------------------------------------------------------------------------------------|---------------------|----------------------------------------------------------------------------------------|--------|
| Some additional information related to your enrollment is required below.                                                                                                    | NAME 1<br>DOB F     | ommy Tulane 🗹<br>EB 6, 1986                                                            |        |
| Tulane University of Louisiana would like you to provide the following information: Are you currently enrolled? Your first year of attendance Your Student ID Number Please verify your name while attending Tormmy Tulane Other name variation or maiden name CONTINUE All items marked with a red asterisk are required.                                                                                                    | Some ad             | ditional information related to your enrollment is required below.                     |        |
| Are you currently enrolled? Your first year of attendance Your Student ID Number Please verify your name while attending Tormmy Tulane Other name variation or maiden name CONTINUE All Items marked with a red asterisk are required.                                                                                                    | Tukme<br>University | Tulane University of Louisiana<br>would like you to provide the following information: |        |
|                                                                                                    | * Are you           | currently enrolled?                                                                    |        |
|                                                                                                    |                     | *                                                                                      |        |
| Your Student ID Number            • Please verify your name while attending         • Tommy Tulane         • Other name variation or maiden name         • Other name variation or maiden name         • All items marked with a red asterisk are required.                                                                                                    | + Your firs         | t year of attendance                                                                   |        |
| Your Student ID Number            • Please verify your name while attending         • Tommy Tulane         • Other name variation or maiden name         • Other name variation or maiden name         • Other name variation or maiden name         • All items marked with a red asterisk are required.                                                                                                    |                     |                                                                                        |        |
|                                                                                                    | Your Stude          | nt ID Number                                                                           |        |
| Other name variation or maiden name CONTINUE  All items marked with a red asterisk are required.                                                                                                    | Please v     Ton    | erify your name while attending<br>imy Tulane                                          |        |
| CONTINUE  All items marked with a red asterisk are required.                                                                                                    | Oth                 | er name variation or maiden name                                                       |        |
| CONTINUE  All items marked with a red asterisk are required.                                                                                                    |                     |                                                                                        | _      |
| * All items marked with a red asterisk are required.                                                                                                    |                     | CONTINUE                                                                               |        |
|                                                                                                    | * All iter          | ns marked with a red asterisk are required.                                            |        |

5. Once you completed the enrollment information, your account will be created.

## 1.3. Order Academic Credential

1. If you have a Parchment account, click the Continue button after entering your email address followed by your password.

| Learner Account                                                                                                    |  |
|----------------------------------------------------------------------------------------------------|--|
| Mt Elbert University<br>6401 Bichards Ave. Mt Elbert, CO. 87508, US                                                                                                    |  |
| Ordering your own credentials<br>or academic records                                                                                                    |  |
| A MESSAGE FROM MT ELBERT UNIVERSITY<br>Welcome to Parchment. We're offering this service to make ordering transcripts easier for<br>you. It's also more efficient for your school, and will deliver your transcripts to the colleges<br>you choose in the format they prefer.<br>If you have questions you can contact our office or Parchment Support.<br>START HERE - ENTER YOUR EMAIL ADDRESS |  |
| Email      Continue      All items marked with a red asterisk are required                                                                                                    |  |
| By signing up you agree to the Parchment terms of use and privacy policy.                                                                                                    |  |

2. After successfully signed in to your account, click the Order button for the Transcript option.

|             | Available Credentials                                                                                                    | CANCEL ×                   |
|-------------|----------------------------------------------------------------------------------------------------|----------------------------|
|             | The following credentials are available from <b>Mt Elbert Univers</b><br>your order by selecting a credential listed below (you can add<br>later)                                                                                                    | i <b>ty.</b> Start<br>more |
| TRANSCRIPT  | Transcript<br>An academic transcript is a inventory of courses<br>that a learner has taken and the grades that they<br>earned in those courses during the academic year.                                                                                              | örder                      |
| CERTIFICATE | Enrollment Verification<br>An Enrollment Certificate provides verification of a<br>learner's student status. Some of the ways that it<br>can be used by a learner is for employment,<br>verification of student loans or insurance<br>discounts View Full Description | order                      |
| DIPLOMA     | Replacement Diploma<br>A Diploma is a certificate awarded by an<br>educational institution to show that someone has<br>successfully completed a course of study.                                                                                                    | örder                      |

3. Enter "National University of Singapore" or NUS in the search box and select the matched option below the search box. This will send your transcript directly to NUS.

| Q NUS                                                            | Search                                                       |
|------------------------------------------------------------------|--------------------------------------------------------------|
| National University of Singapore<br>Singapore, SG                | College / University<br>ADDRESS:<br>21 Lower Kent Ridge Road |
| UCLA Anderson MBA / FEMBA / EMBA /<br>NUS<br>Los Angeles, CA, US | Singapore, 119077<br>SG                                      |
| Not finding what you're looking for?<br>Enter Your Own           |                                                              |
|                                                                  |                                                              |
| OR                                                               |                                                              |

4. At the item details page, the delivery method to NUS and credential fees payable to the school you attended will be displayed.
You will need to enter your GDA3 application number in the "Application ID" field so that GDA3 is able to identify your academic credential.

| <b>K</b> BACK | Ite                                           | m Details                                                                          | CANCEL    |
|---------------|-----------------------------------------------|------------------------------------------------------------------------------------|-----------|
|               | TRANSCRIPT                                    | Transcript<br>Sor: Madison Rast<br>Date of Birth: Feb 15, 1987<br>Last 4 SSN: 5663 |           |
|               | FROM<br>Mt Elbert University<br>Mt Elbert, CO | Delivery Method: E<br>Credential Fee<br>\$3.25                                     | lectronic |
|               | National University of Singapore              | e ltem Total<br>\$3.25                                                             |           |
| * Applica     | tion ID                                       | Purpose                                                                            |           |
| 📀 к123        | 456789                                        | Admission                                                                          |           |
| * Transcr     | ipt Level                                     |                                                                                    |           |
| O All L       | evels                                         |                                                                                    |           |

Note: For the GDA3 application number, you can get it from your application status page in GDA3.

| G | Graduate Admissior                                                                                                    | n System (GDA                                                                                                    | 3)                                                                                                    |                                                                                              |
|---|----------------------------------------------------------------------------------------------------|----------------------------------------------------------------------------------------------------|----------------------------------------------------------------------------------------------------|----------------------------------------------------------------------------------------------|
| ( | Greetings, Madison!<br>Thank you for applying to Master in<br>that you have not submitted, eg su<br>K123456789) your email.<br>Please note the application should<br>To apply to another programme, pl | n International Affairs. This in poorting document(s), paym be <b>completed in English</b> . ease access the Programm | s where you can view this particular progran<br>nent(s) due, etc. If you do contact us on this<br>e Search Portal. | nme's application status, required materials<br>particular application, please specify       |
|   | Academic Credential Verificat                                                                                                    | tion                                                                                                    |                                                                                                    |                                                                                              |
|   | Please submit your academic cred<br>Note: Any false information declare<br>forfeited.                                                                                                    | ential verification request in<br>ad for your academic creden                                                         | Parchment Portal.<br>tial will cause your acceptance fee to be                                                     | Return to main page by selecting another<br>submitted application from the dropdown<br>list. |
|   | We have received the followir                                                                                                    | ng standardised test sco                                                                                              | ores from you:                                                                                                    | Master in International Analis - January •                                                   |
|   | Test Date<br>2023-01-31                                                                                                    | Test Type<br>GRE (Self-Reported)                                                                                      | Total Score<br>290                                                                                                 | Change Email Address<br>Change Password<br>Logout                                            |

- 5. At the bottom of the item details page, click the Continue button after you have given your consent to the order by performing the following actions:
  - a. Sign in the signature box.
  - b. Type in your name in the text boxes.

c. Check the box to certify that you are who you say you are.

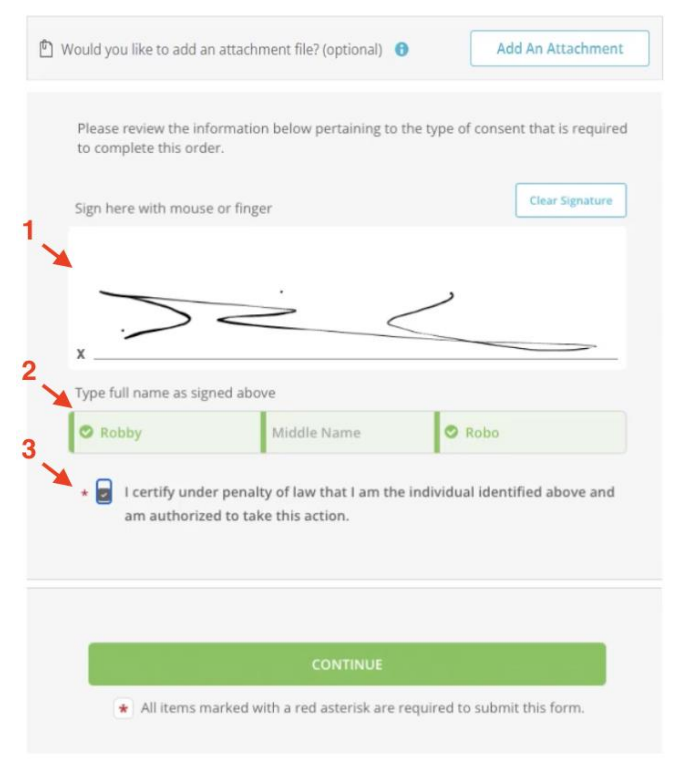

At the order summary page, review your transcript order.
 If any information is wrong, you can click the edit or remove button to update your order.

| FOR                         | Collapse                                                                                                    |                                      |                          |   |
|-----------------------------|----------------------------------------------------------------------------------------------------|--------------------------------------|--------------------------|---|
| ITEM<br>FROM<br>TO<br>Add a | Transcript<br>Mt Elbert University<br>National University of Singapore, Singapore, SG<br>mother item for Madison Rast | e <sup>N</sup> 🔁 🗹                   | \$3.25                   | Û |
|                             |                                                                                                    | Total Credential Fees<br>Order Total | \$3.25<br>\$ <b>3.25</b> |   |
|                             | CONTINUE                                                                                                    |                                      |                          |   |

7. Click the "Add another item" link to order your degree scroll/certificate by repeating steps 2 to 6 above.

| Here's your order summary Madison |                                                                                       |                       | Coll   | apse All |
|-----------------------------------|---------------------------------------------------------------------------------------|-----------------------|--------|----------|
| FOR                               | 🔓 Rast, Madison                                                                       | 0                     | \$3.25 | ^        |
| ITEM<br>FROM<br>TO                | Transcript<br>Mt Elbert University<br>National University of Singapore, Singapore, SG | e <sup>N</sup> 🚯 🗹    | \$3.25 | Û        |
|                                   |                                                                                       |                       |        |          |
|                                   |                                                                                       | Total Credential Fees | \$3.25 |          |
|                                   |                                                                                       | Order Total           | \$3.25 |          |
|                                   | CONTINUE                                                                              |                       |        |          |

#### 8. Click the Continue button.

| f Your o           | rder has not been placed vet. Please review and complete the order belo                        | w               |          |
|--------------------|------------------------------------------------------------------------------------------------|-----------------|----------|
| Here               | s vour order summary Madison                                                                   |                 |          |
|                    |                                                                                                | Col             | apse All |
| FOR                | Rest, Medison                                                                                  | 2 \$6.50        | •        |
| ITEM<br>FROM<br>TO | Transcript<br>M Elbert University<br>National University of Singapore, Singapore, SG           | <b>≥</b> \$3.25 | 8        |
| ITEM<br>FROM<br>TO | Degree Cerification<br>M: Elbert University<br>National University of Singapore, Singapore, SG | <b>≤</b> \$3.25 | 0        |
|                    | Toral Conductial East                                                                          | \$6.50          |          |
|                    | Order Total                                                                                    | \$6.50          |          |
|                    | CONTINUE                                                                                       |                 |          |
|                    | Payment will be collected through Parchment's secure navment of                                | ateway upon o   | rder     |

9. At the payment information page, enter your payment details.

| Paym                                                                            | ent Informatio                  | n                                      |
|---------------------------------------------------------------------------------|---------------------------------|----------------------------------------|
|                                                                                 |                                 |                                        |
| inter first and last name as it appears o                                       | n credit card                   |                                        |
| © 4444444444444444                                                              |                                 |                                        |
| © Mar - © 2                                                                     | 022                             | 345                                    |
| VISA 🔮 🚥                                                                        | Order Tota<br>\$3.35 will be d  | : \$3.25<br>harged to this card.       |
| VISA 🔮 🚥                                                                        | Order Tota<br>\$3.25 will be d  | : \$3.25<br>harged to this card.       |
| VISA         Decorpt         Test           © 9999999990         Illing Address | Order Total<br>\$3.25 will be d | : \$3.25<br>harged to this card.       |
| VISA                                                                            | Order Total<br>\$3.25 will be d | : \$3.25<br>harged to this card.       |
| VISA E Decreta Constraints of America<br>23 W Main St SE                        | Order Total<br>\$3.25 will be d | : <b>13.25</b><br>harged to this card. |
| VISA E Decreta Contraction of America<br>123 W Main St SE<br>Address 2          | Order Total<br>\$3.25 will be d | : \$3.25<br>harged to this card.       |

10. Once your payment has been entered and order has been submitted, you will see the order confirmation page.

|         |                             | (                                                                                                    | Order Confirmation                                             | 🖶 Print Receipt                 |
|---------|-----------------------------|----------------------------------------------------------------------------------------------------|----------------------------------------------------------------|---------------------------------|
|         |                             |                                                                                                    |                                                                |                                 |
|         |                             | Thank you for your o                                                                                  | order Madison. Your order has been                             | n placed.<br>Collapse All       |
|         | FOR                         | 📥 Rast, Madison                                                                                       |                                                                | 2 \$6.50 ^                      |
|         | ITEM<br>FROM<br>TO          | Transcript<br>Mt Elbert University<br>National University of S                                        | e <sup>ð</sup> (                                               | <b>\$</b> 3.25                  |
|         | ITEM<br>FROM<br>TO          | Degree Cerification<br>Mt Elbert University<br>National University of S<br>nother item for Madison Ra | ingapore, Singapore, SG                                        | <b>9</b> 🗹 \$3.25 📋             |
| ()<br>F | Order Date:<br>Placed By: N | SEP 29, 2021<br>Aadison Rast                                                                          | Total Credentia                                                | I Fees \$6.50                   |
| hat     | t happer                    | ns next?                                                                                              | Order I                                                        | lotal \$6.50                    |
| 9       | Parchmen<br>will now ve     | t has processed your order a<br>rify, approve and finish fulfilli                                     | nd it's awaiting fulfillment. The sending or<br>ng this order. | 'ganization(s) you ordered from |
|         |                             |                                                                                                    |                                                                |                                 |

11. A confirmation email containing your Document ID Number (DID) will be sent to the email address associated with your Parchment account.

#### 1.4. Wait for Validation

- 1. After you have submitted your order, the school you attended will receive the order.
- 2. To track your order, click Tack button at the at the bottom right of your academic credential file.

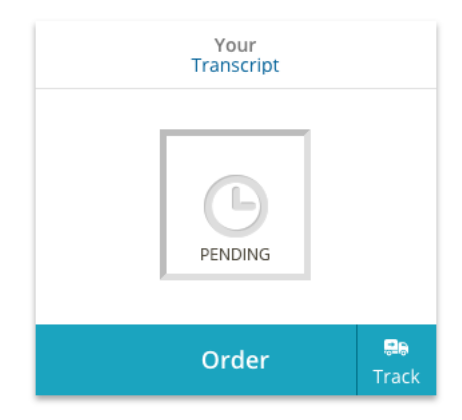

3. At the tracking page, find your order and look at the orange text under "Where's my transcript?".

#### Version 1.0

| Document ID Status                      |                                                                                         | Recipient                                              |                               | Price     | Track |  |
|-----------------------------------------|-----------------------------------------------------------------------------------------|--------------------------------------------------------|-------------------------------|-----------|-------|--|
| TW4J1NOJ Order submitted to your school |                                                                                         | Receiving School                                       |                               | \$0.00    | •     |  |
| Where's my<br>Order submitted           | r transcript?<br>to your school                                                         | Your School                                            | Parchment >                   | Recipient |       |  |
| Your transcript w<br>and approve it be  | as ordered on February 18, 2021.<br>your school needs to review<br>fore it can be sent. | Document Type: Transcript<br>Delivery Type: Electronic | Recipient<br>Receiving School |           |       |  |

## 1.5. Academic Credential Verified

Once your school approves and processes the order, NUS will receive your academic credentials.

## 2. Additional Information

#### 2.1. Attended More Than 1 US Colleges

If you have attended more than 1 US colleges, you will need to add the other school before you can order your academic credentials from the school.

1. Go to your dashboard and click "Add Another School or Organization You Attended" link.

| • parchment                                               | DASHBOARD                                                                                       | ORDERS | PROFILE 🔻     |  |
|-----------------------------------------------------------|-------------------------------------------------------------------------------------------------|--------|---------------|--|
|                                                           | r                                                                                               | ×      | <b>&gt;</b> 1 |  |
| Your Schools / Organizations:                             |                                                                                                 |        |               |  |
| Stanford Un<br>Stanford, CA                               | iversity                                                                                        |        |               |  |
| You can now get your credenti<br>Order Your<br>Transcript | Als! Here is what is waiting for you at this organization.<br>Order Your<br>Degree Cerification |        |               |  |
| TRANSCRIPT                                                |                                                                                                 |        |               |  |
| Order                                                     | Order                                                                                           |        |               |  |
|                                                           |                                                                                                 |        |               |  |
| O Add Another School or Organization Yo                   | u Attended 🔶 2                                                                                  |        |               |  |

2. Enter your school's name in the search box and click the Search button.

| 🧉 parchm     | ent <sup>.</sup>                                                                                           | DASHBOARD  | ORDERS | PROFILE 🔻 |
|--------------|----------------------------------------------------------------------------------------------------|------------|--------|-----------|
| 1. Search 2. | Enrollment Info                                                                                            |            |        |           |
| Add Your     | School or Organization                                                                                     |            |        |           |
| Run a search | below to add the school you attended to your account. After adding your school, you can begin ordering tra | inscripts. |        |           |
|              | UCLA                                                                                                    | Sear       | ch     |           |
|              | Advanced Search.                                                                                           |            |        |           |

3. From the list of the search results, click the Add button next to the correct school to add the school.

| • parchment                                              |                                       | DASHBOARD                           | ORDERS PROFILE | • |
|----------------------------------------------------------|---------------------------------------|-------------------------------------|----------------|---|
| 1. Search 2. Enrollment Info                             |                                       |                                     |                |   |
| Add Your School or Organization                          |                                       |                                     |                |   |
| Run a search below to add the school you attended to you | ur account. After adding your school, | you can begin ordering transcripts. |                |   |
| UCLA                                                     |                                       | Sea                                 | rch            |   |
|                                                          |                                       | Advanced Search 💌                   |                |   |
| School/Organization                                      | Location                              | Туре                                |                |   |
| UCLA Extension                                           | Los Angeles, CA, US                   | College /Undergraduate              | ADD            |   |
| University of California Los Angeles                     | Los Angeles, CA, US                   | College /Undergraduate              | ADD            |   |
| David Geffen School of Medicine at UCLA                  | Los Angeles, CA, US                   | College /Undergraduate              | ADD            |   |
|                                                          |                                       |                                     |                |   |

4. Once you have added the selected school, you will be directed to the enrollment page. Click the Continue button after inputting your enrollment information.

| Enrollment Information                                                                                                    |                                                                                                    |                                                                                                    |  |  |  |
|----------------------------------------------------------------------------------------------------|----------------------------------------------------------------------------------------------------|----------------------------------------------------------------------------------------------------|--|--|--|
| NAME JJ G C<br>DOB FEB 01, 1982<br>Some additional information related t                                                                                                    | o your enrollment is required below.                                                                                                    |                                                                                                    |  |  |  |
| IF YOU ATTENDED FOR ONLY ONE YEAR: THE S                                                                                                    | YSTEM REQUIRES YEARS TO BE DIFFEREN                                                                                                    | T: Enter                                                                                                    |  |  |  |
| "your first year" as the year attended and "year you left" as the next year (ie 2022 and 2023)         QUESTIONS? : Please contact the         CUCLA Registrar's Office - Transcript Unit         UCLA University of California Los Angeles would like you to provide the following information:         * Are you currently enrolled? |                                                                                                    |                                                                                                    |  |  |  |
| * Your first year of attendance * Year you graduated or left                                                                                                    |                                                                                                    |                                                                                                    |  |  |  |
| <ul><li>♥ 2022</li></ul>                                                                                                    | © 2024                                                                                                    |                                                                                                    |  |  |  |
| Your Student ID Number                                                                                                    | * Your last 4 SSN                                                                                                    |                                                                                                    |  |  |  |
|                                                                                                    | ◎ 1234                                                                                                    |                                                                                                    |  |  |  |
| <ul> <li>Please verify your name while attending</li> <li>JJ G</li> <li>Other name variation or maiden</li> </ul>                                                                                                    | Don't have one?<br>name                                                                                                    |                                                                                                    |  |  |  |
| CONTINUE  All items marked with a red asterisk are required.                                                                                                    |                                                                                                    |                                                                                                    |  |  |  |
|                                                                                                    | NAME JJ G<br>DOB FEB 01, 1982<br>Some additional information related t<br>'your first year' as the year attended and 'year;<br>QUESTIONS? : Please contact the<br>CUCLA Registrar's Office - Transcript Unit<br>UCLA University of California<br>would like you to provide the folic<br>* Are you currently attending *<br>* Your first year of attendance<br>2022<br>Your Student ID Number<br>Please verify your name while attending<br>J G<br>Other name variation or maiden | NAME JIG DOB FEB 01, 1982<br>Some additional information related to your enrollment is required below.<br>IF YOU ATTENDED FOR ONLY ONE YEAR: THE SYSTEM REQUIRES YEARS TO BE DIFFERENT<br>"your first year" as the year attended and "year you left" as the next year (ie 2022 and 202<br>QUESTIONS? : Please contact the<br>CUCLA Registrar's Office - Transcript Unit<br>University of California Los Angeles<br>would like you to provide the following information:<br>• Are you currently attending •<br>• Your first year of attendance • Year you graduated or left<br>• 2022 • 2024<br>Your Student ID Number • Year you rate at 4 55N<br>• Please werify your name while attending<br>• J G<br>• Other name variation or maiden name<br>• CONTINUE<br>• All items marked with a red asterisk are required. |  |  |  |

5. At the available credentials page, continue to order your transcript and degree scroll/certificate by referring to section <u>1.3 Order Academic Credential</u>.

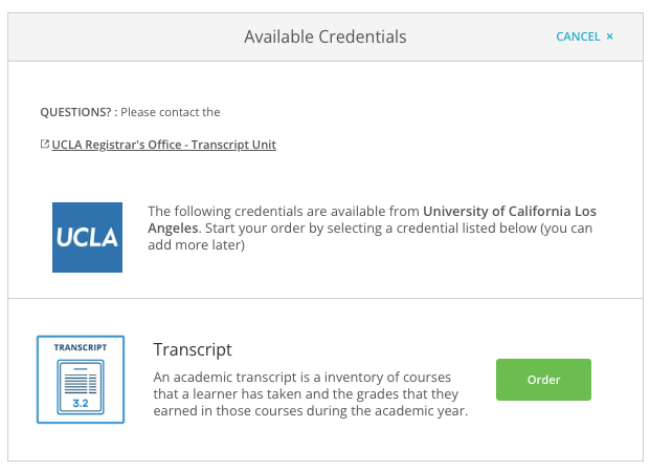

### 2.2. College with Only 1 Academic Credential Option

If the school you attended only allows for ordering 1 academic credential, you will need to contact your school to attach the other academic credential when they upload your academic credential.